## SOLICITUD DEL TÍTULO DE BACHILLER

Para pagar las tasas de solicitud del título de Bachiller, entra en la siguiente página:

https://gestiona7.madrid.org/rtas\_webapp\_pagotasas/#!/main

Pincha en "Iniciar".

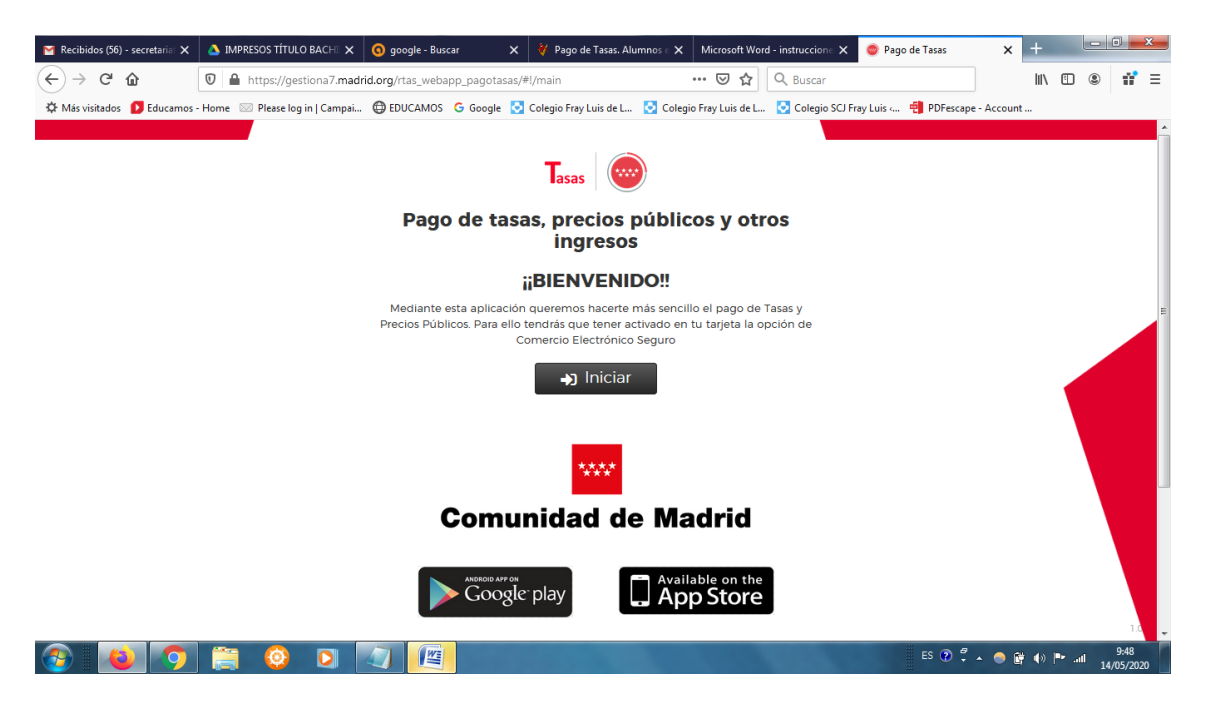

Pincha en "Pagar tasa o precio público".

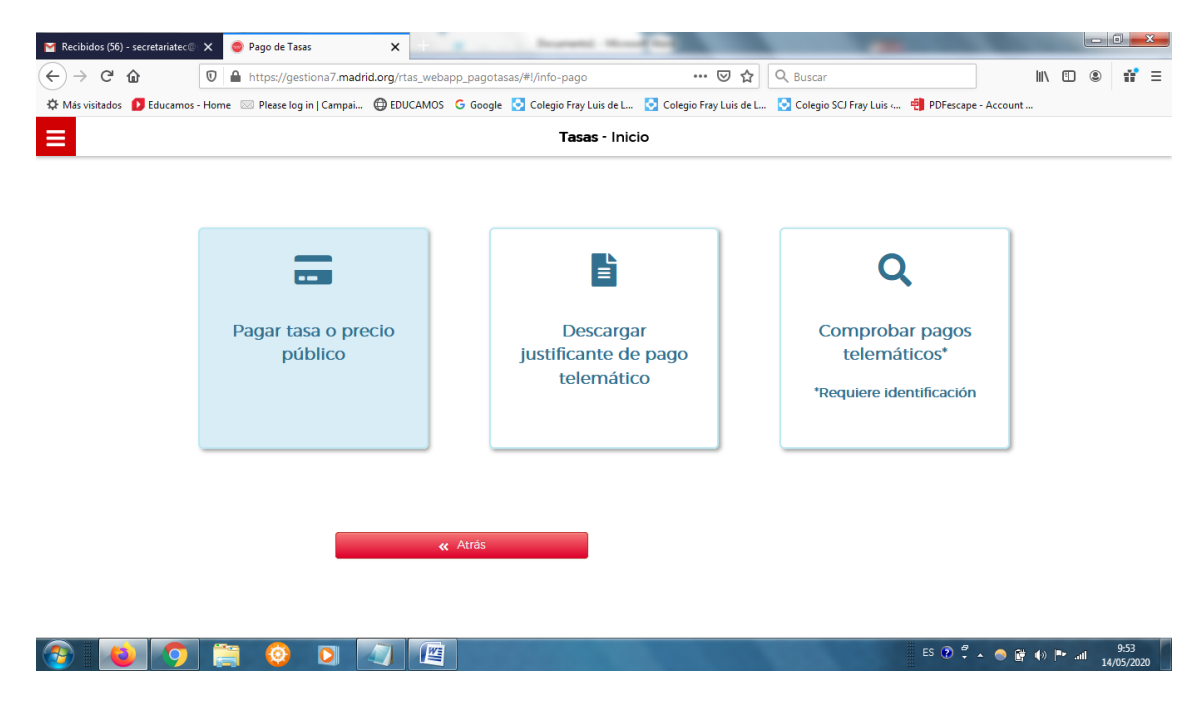

En "Búsqueda de tasa" teclea: Título de bachiller privado. Pincha en el botón de la lupa para buscar.

Selecciona la opción "EXPEDICIÓN DE TÍTULOS O CERTIFICADOS – COLEGIOS PRIVADOS".

| Tasas - Búsqueda de tasas                                                                                                    |                    |          |                   |  |  |  |  |
|----------------------------------------------------------------------------------------------------|--------------------|----------|-------------------|--|--|--|--|
| Q Búsqueda 🔲 🖬 Datos Tasa Interesado                                                                                                    | Confirmación Datos | Pago     | Confirmación Pago |  |  |  |  |
| Bùsqueda de tasa                                                                                                    | Búsqueda por QR    |          |                   |  |  |  |  |
| Expedición título de bachiller privado                                                                                                    | Q Num. QR          | <b>Q</b> |                   |  |  |  |  |
| EXPEDICIÓN DE TÍTULOS O CERTIFICADOS - COLEGIOS PRIVADOS<br>Títulos de Bachiller, de Técnico y de Técnico Superior                          | *                  |          |                   |  |  |  |  |
| EXPEDICIÓN DE DUPLICADOS DE TÍTULOS O CERTIFICADOS - COLEGIOS PRIVADO<br>Expedición de duplicados de títulos o certificados (unidad)        | <sup>15</sup> ★    |          |                   |  |  |  |  |
| EXPEDICIÓN DE TÍTULOS O CERTIFICADOS - I.E.S. COMPLUTENSE<br>Títulos de Bachiller, de Técnico y de Técnico Superior                         | *                  |          |                   |  |  |  |  |
| EXPEDICIÓN DE TÍTULOS O CERTIFICADOS - LE S. ALONSO DE AVELLANEDA<br>Títulos de Bachiller, de Técnico y de Técnico Superior                 | *                  |          |                   |  |  |  |  |
| EXPEDICIÓN DE TÍTULOS O CERTIFICADOS - LES. ANTONIO MACHADO (ALCALÁ D<br>HENARES)<br>Títulos de Bachiller, de Técnico y de Técnico Superior | E ★                |          |                   |  |  |  |  |
| EXPEDICIÓN DE TÍTULOS O CERTIFICADOS - I.E.S. FRANCISCO GINER DE LOS RIOS<br>Títulos de Bachiller, de Técnico y de Técnico Superior         | *                  |          |                   |  |  |  |  |

Rellena los datos teniendo en cuenta que si perteneces a **FAMILIA NUMEROSA** debes señalar la opción "Familias numerosas clasificadas en la categoría general".

## **MUY IMPORTANTE INTRODUCIR TODOS LOS DATOS CON LOS NOMBRES COMPLETOS Y CORRECTOS**. El centro no se hace responsable en caso de que se hayan introducido de forma incorrecta los datos.

Una vez introducidos, pincha en "Continuar".

|                        | Tasas -                                                                                        | Jatos Tasa / Interesado                                                         |
|------------------------|------------------------------------------------------------------------------------------------|---------------------------------------------------------------------------------|
| Búsqueda               | 💽 Datos Tasa Interesado 🛛 📧 🎽                                                                  | Confirmación Datos 🗧 Pago 📄 🚍 Confirmación Pag                                  |
|                        | 3777 - EXPEDICIÓN DE TÍT<br>Títulos de Bachil                                                  | ILOS O CERTIFICADOS - COLEGIOS PRIVADOS<br>er, de Técnico y de Técnico Superior |
|                        | Deducciones                                                                                    | osas clasificadas en la 🛛 🚺                                                     |
|                        | Datos titular/obligado al pago de la tasa.                                                     | Datos del pagador de la tasa 🚨<br>NIF del pagador de la tasa*                   |
|                        |                                                                                                |                                                                                 |
|                        | Nombre y Apellidos*                                                                            | Nombre y Apellidos*                                                             |
| Marcar e<br>la tasa se | Marcar en caso de que el pagador y el titular/beneficiario de<br>la tasa sean la misma persona | N° Movil'                                                                       |
|                        |                                                                                                | Correo electrónico'                                                             |
|                        |                                                                                                |                                                                                 |
|                        |                                                                                                | Confirmar correo electrónico*                                                   |
|                        |                                                                                                |                                                                                 |
|                        | Observaciones del pago de la tasa                                                              |                                                                                 |
|                        | Campos obligatorios                                                                            |                                                                                 |
|                        | campos obigatorios                                                                             |                                                                                 |
|                        | u Atrás                                                                                        | 3) Continuar                                                                    |
|                        | ( reas                                                                                         |                                                                                 |

Aparece un resumen con los datos aportados. Si está correcto, pulsa en "Continuar".

|          |                                   | Tasas - Confirmació                                                                    | in Datos                         |                   |  |
|----------|-----------------------------------|----------------------------------------------------------------------------------------|----------------------------------|-------------------|--|
| Búsqueda | Datos Tasa Interesado             | Confirmación Datos                                                                     | Pago                             | Confirmación Pago |  |
|          |                                   | DATOS DE LA                                                                            | TASA                             |                   |  |
|          | Instituto o Centro<br>Título Tasa | COLECIOS PRIVADOS<br>EXPEDICIÓN DE TÍTULOS O CER<br>Títulos de Bachiller, de Técnico y | TIFICADOS<br>de Técnico Superior |                   |  |
|          | importe a ingresar                | 51,49 €                                                                                |                                  |                   |  |
|          | Justificante                      | 0304200156942                                                                          |                                  |                   |  |
|          |                                   | E TITULAR/OBLIGA                                                                       | DO AL PAGO                       |                   |  |
|          | NIF/CIF                           |                                                                                        |                                  |                   |  |
|          | Nonitale y Apendias.              |                                                                                        |                                  |                   |  |
|          | NERIE                             | E PAGADO                                                                               | DR .                             |                   |  |
|          | Nombre y Apellidos                |                                                                                        |                                  |                   |  |
|          | Teléfono Móvil                    |                                                                                        |                                  |                   |  |
|          | Correo Electrónico                |                                                                                        |                                  |                   |  |

Elige la forma de pago.

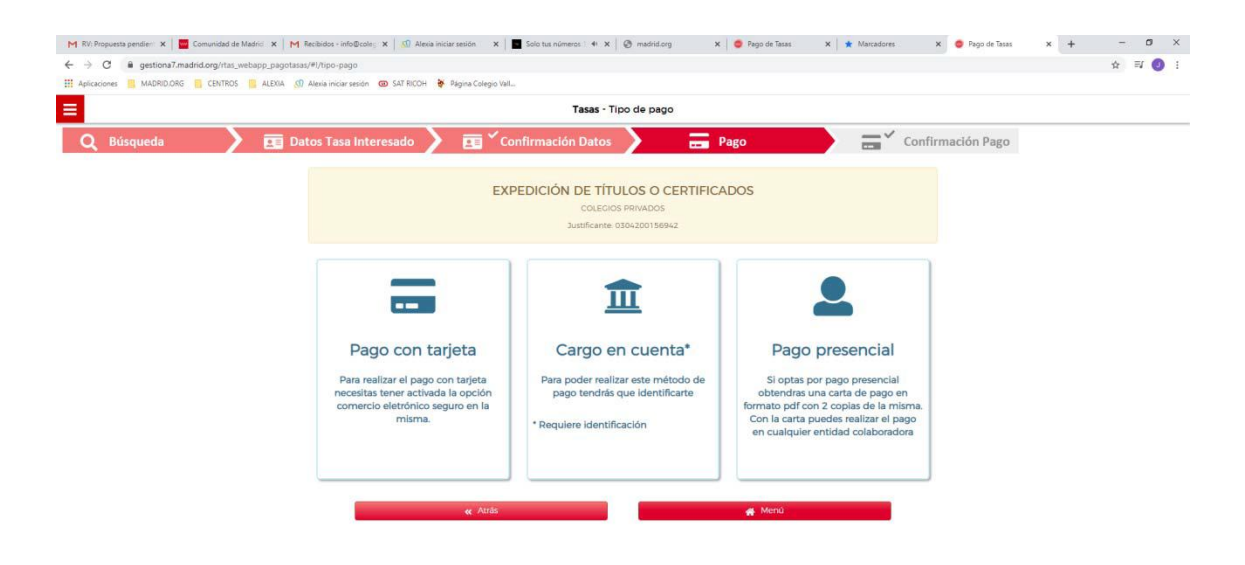

Una vez efectuado el pago, tienes que enviarnos el justificante indicando en el asunto tu nombre completo a la siguiente dirección: <u>documentos@scjfrayluis.com</u>

El fichero adjunto deberá tener como nombre: Apellido1\_Apellido2\_Nombre